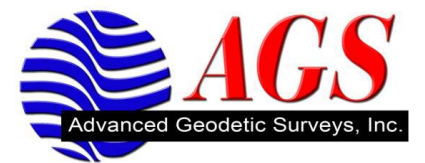

Power up your TM3 radio, or make sure the screen is on.

1<sup>st</sup> Screen: Radio Frequency

| * Trimble                                                                                                    |
|----------------------------------------------------------------------------------------------------|
| Next Channel 1 461.0250 MHz                                                                                     |
|                                                                                                    |
| 2 <sup>nd</sup> Screen: Mode                                                                                    |
| ight Trimble                                                                                                    |
| Next Mode Base w/ No Ret                                                                                        |
|                                                                                                    |
| 3 <sup>rd</sup> Screen: Transmit Power                                                                          |
| () Trinkle                                                                                                    |
| Next Transmit Power                                                                                             |
|                                                                                                    |
| 4 <sup>th</sup> Screen: Channel Sharing                                                                         |
|                                                                                                    |
| Trimble                                                                                                    |
| Next Avoid Weak Sig                                                                                             |
|                                                                                                    |
| 5 <sup>th</sup> Screen: Wireless Mode                                                                           |
| * Trimble                                                                                                    |
| Next Wireless Mode A                                                                                            |
| 0                                                                                                    |
| The second second second second second second second second second second second second second second second se |

\*If you do not see "TM3 9600" as your wireless mode, then your radio is probably set at 25KHz spacing. You will need to set your Wireless Mode to "TM3 19200".

6<sup>th</sup> Screen: Port 1 Cfg

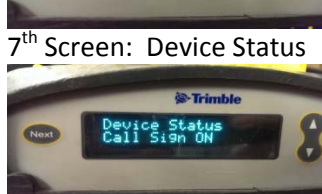

\*The Call Sign does not need to be "ON" for the radio to work, but it is highly recommended that you program your Call Sign to "ON" in the TM3(This can only be done when connected to a computer through Winflash). It is a FCC requirement to have the Call Sign "ON", which outputs a code given by the FCC.

If your Wireless Mode does not match what you see here, then you might not be FCC compliant. And you should contact your local WDS Office to see how to make your equipment FCC compliant.